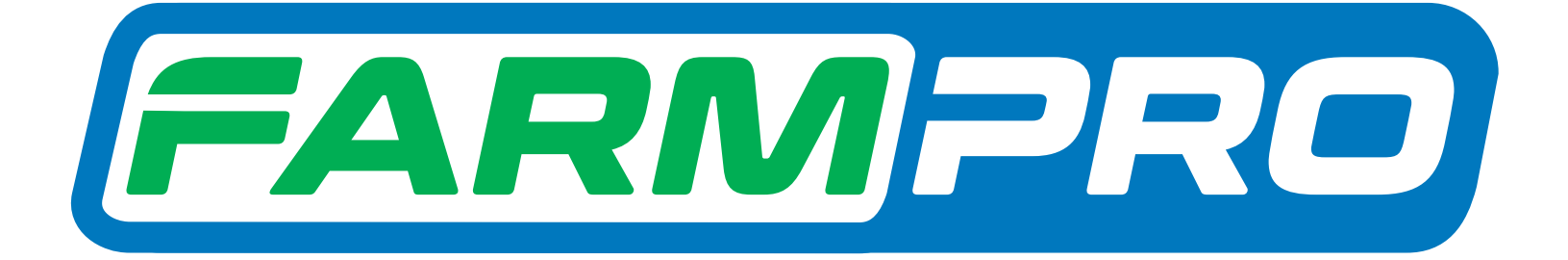

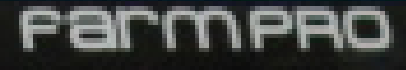

Programacion del Instalador (Página 1):

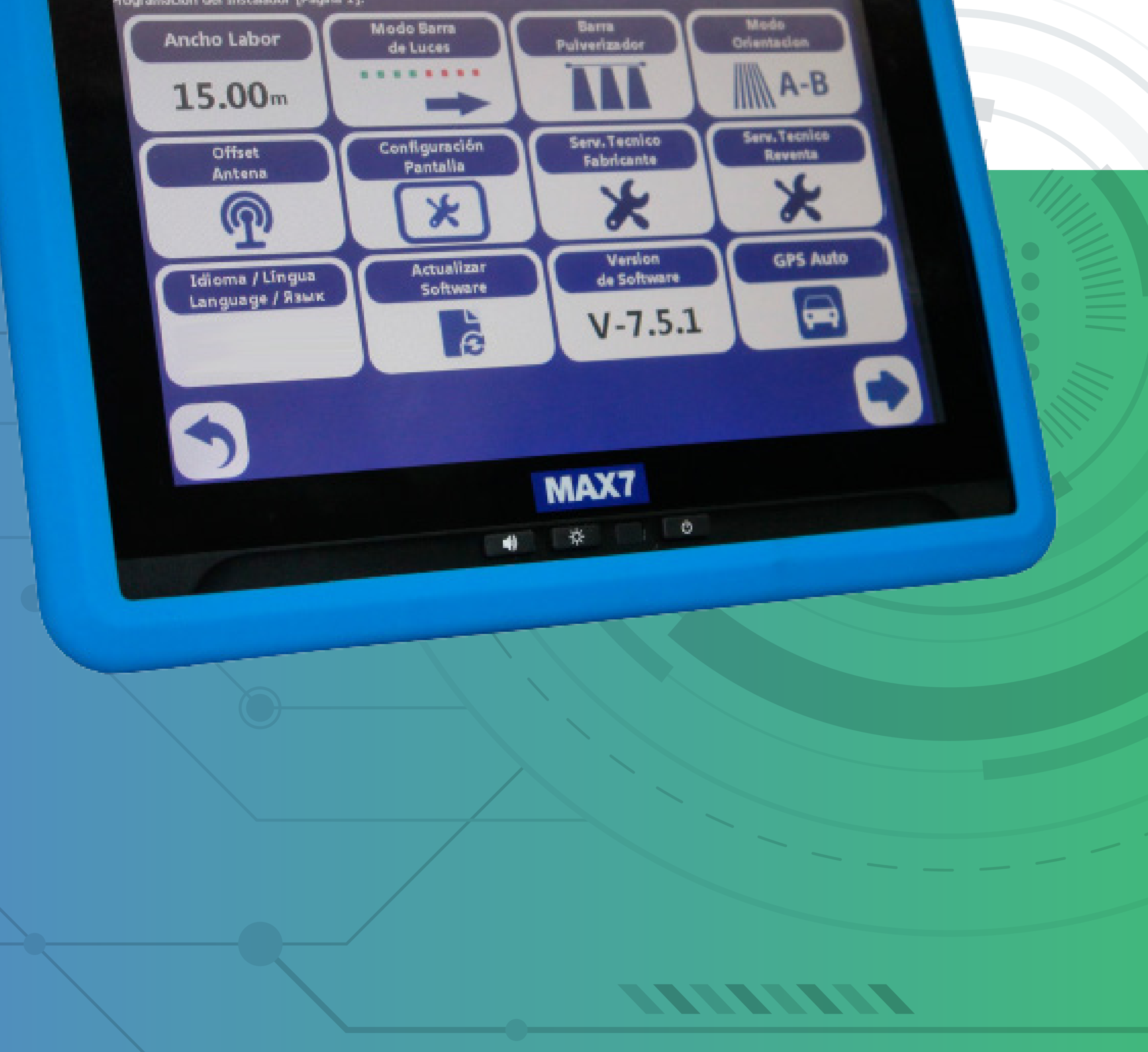

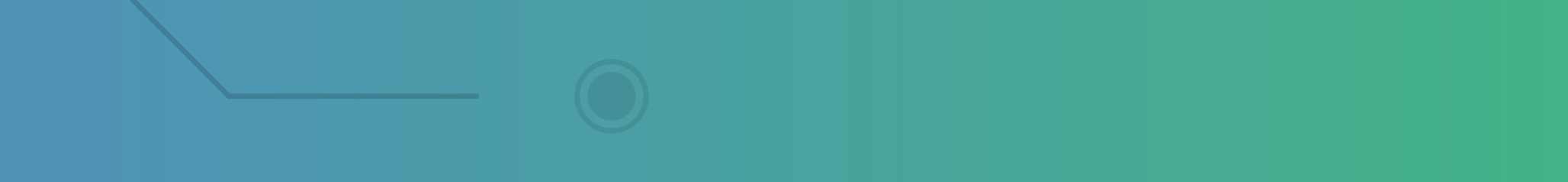

OBS: Nesse passo precisar ter um MAX 7 versão 13 para cima.

#### Passo 1:

Espere o equipamento ligar e entra no

#### GPS Agrícola:

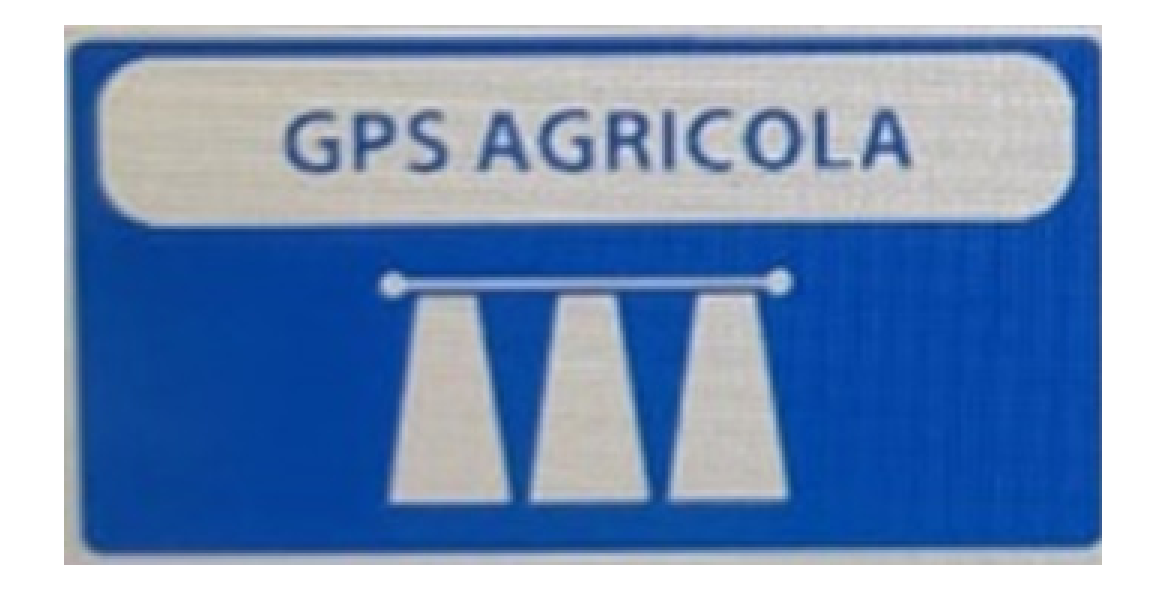

#### Passo 2:

#### Acesse os três pontinhos:

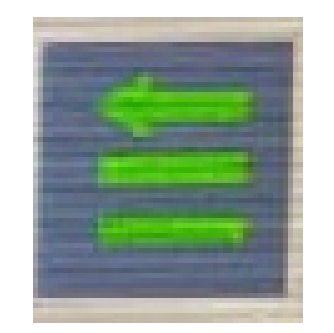

#### Passo 3:

Acesse as duas engrenagens:

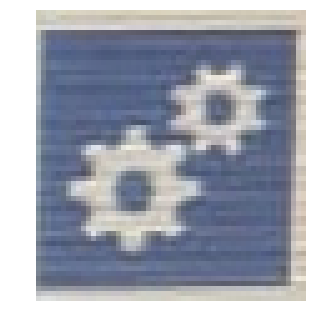

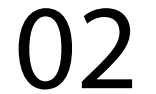

#### Passo 4: Acesse serviço técnico revenda:

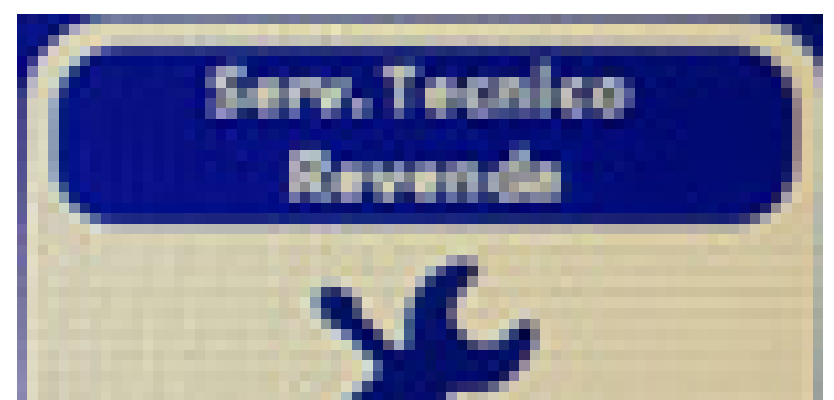

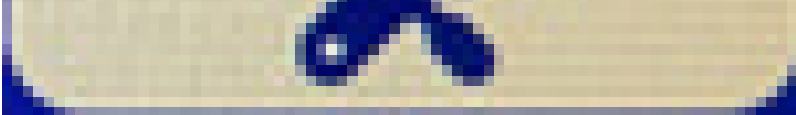

#### **Passo 5:** Coloque a senha 1,2,3,4,5,6:

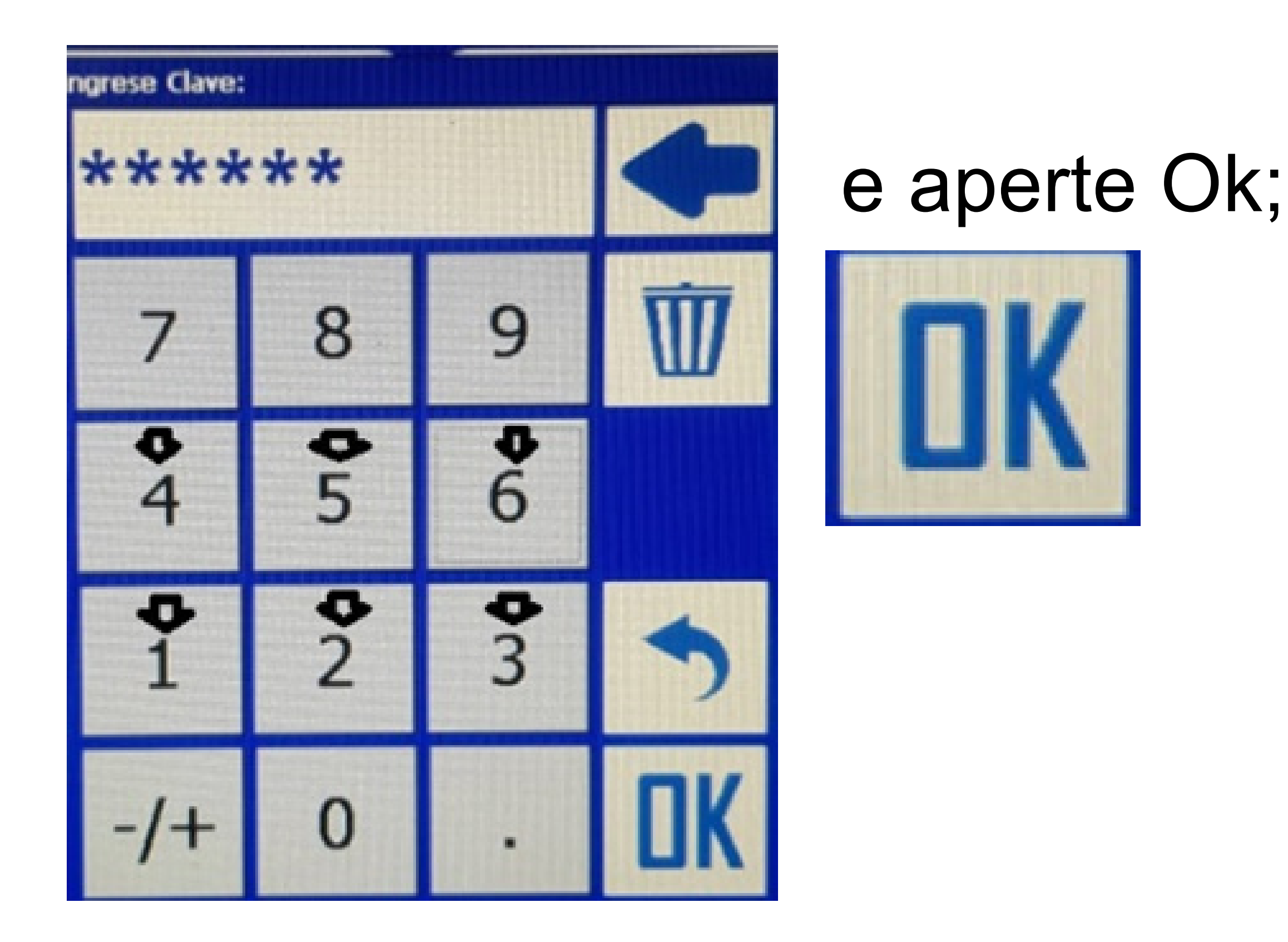

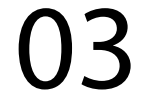

#### Passo 6: Acesse a Página 2 pela seta

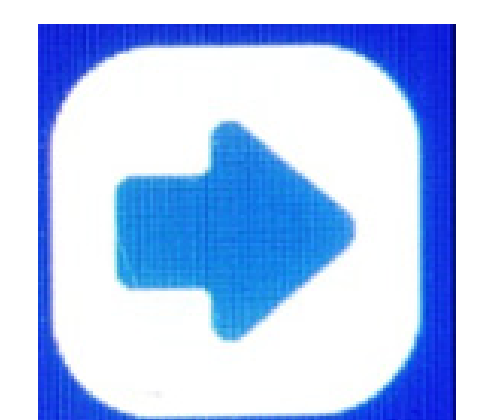

#### até chegar na Página 2:

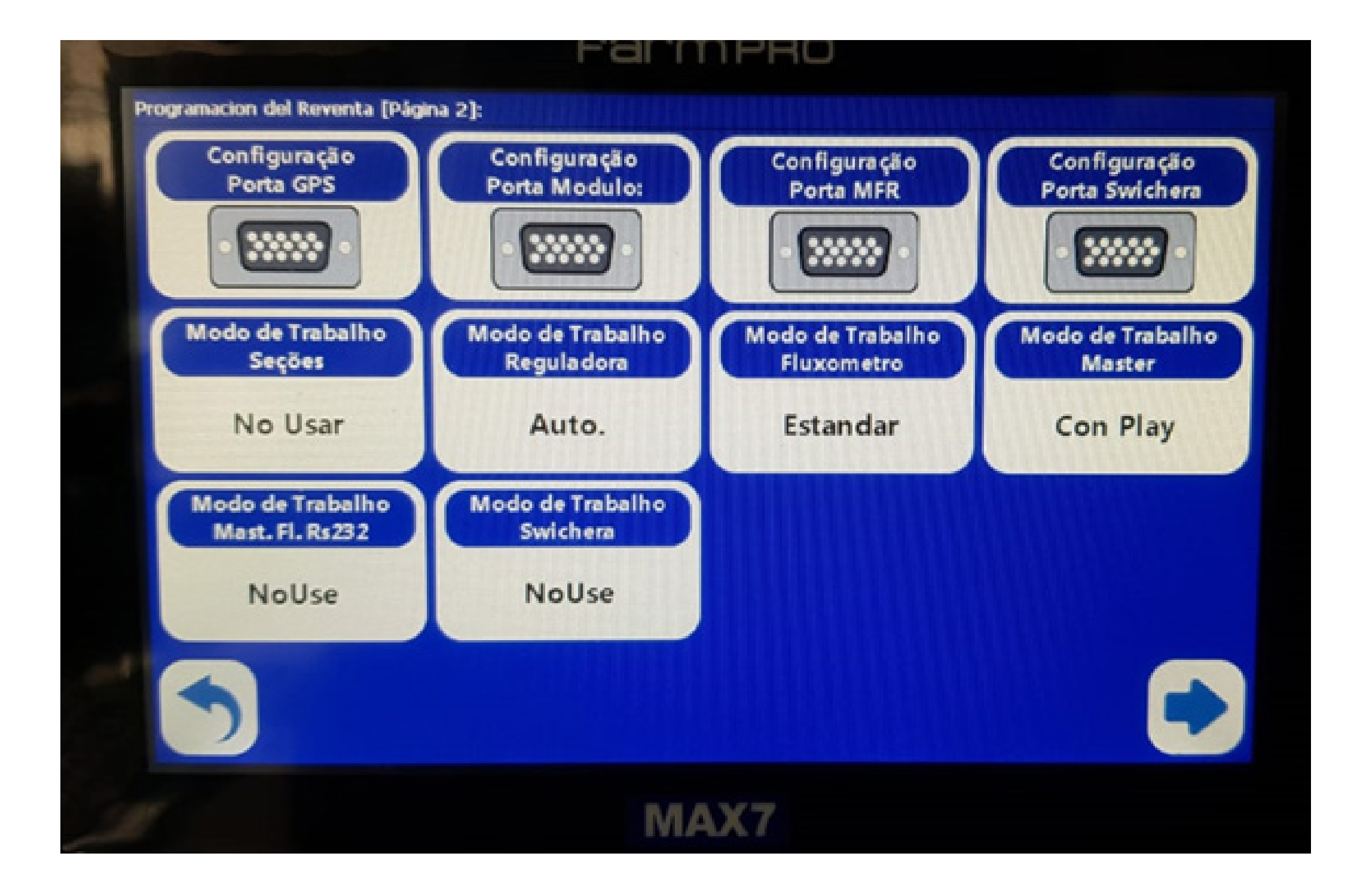

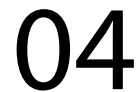

#### Passo 7: Acesse Configuração Porta GPS

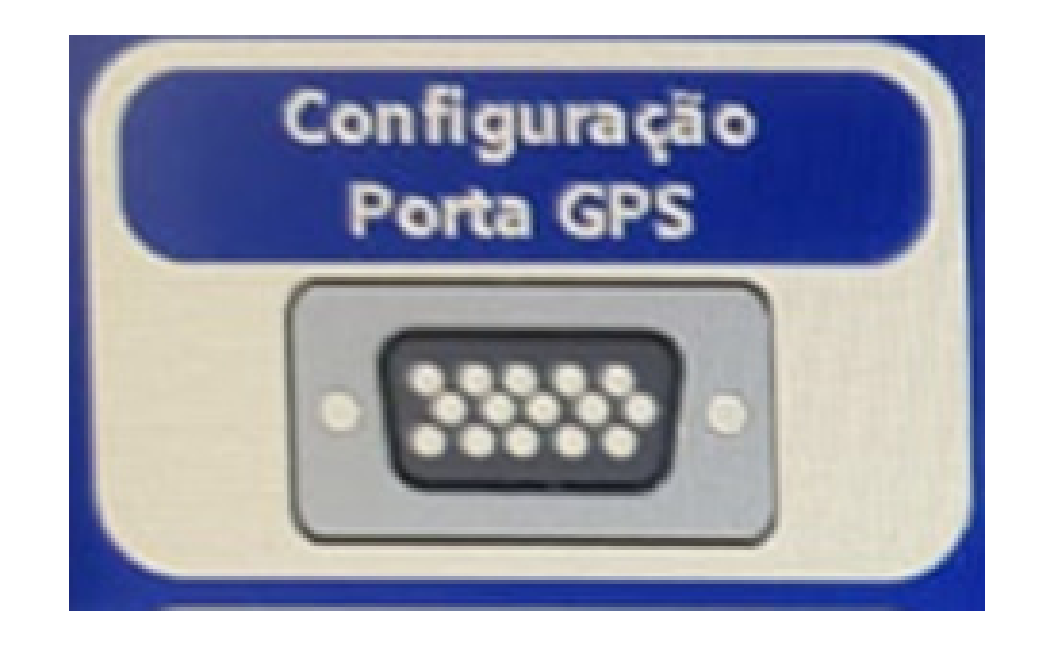

## verificar se está em COM 2 e Velocidade 38400:

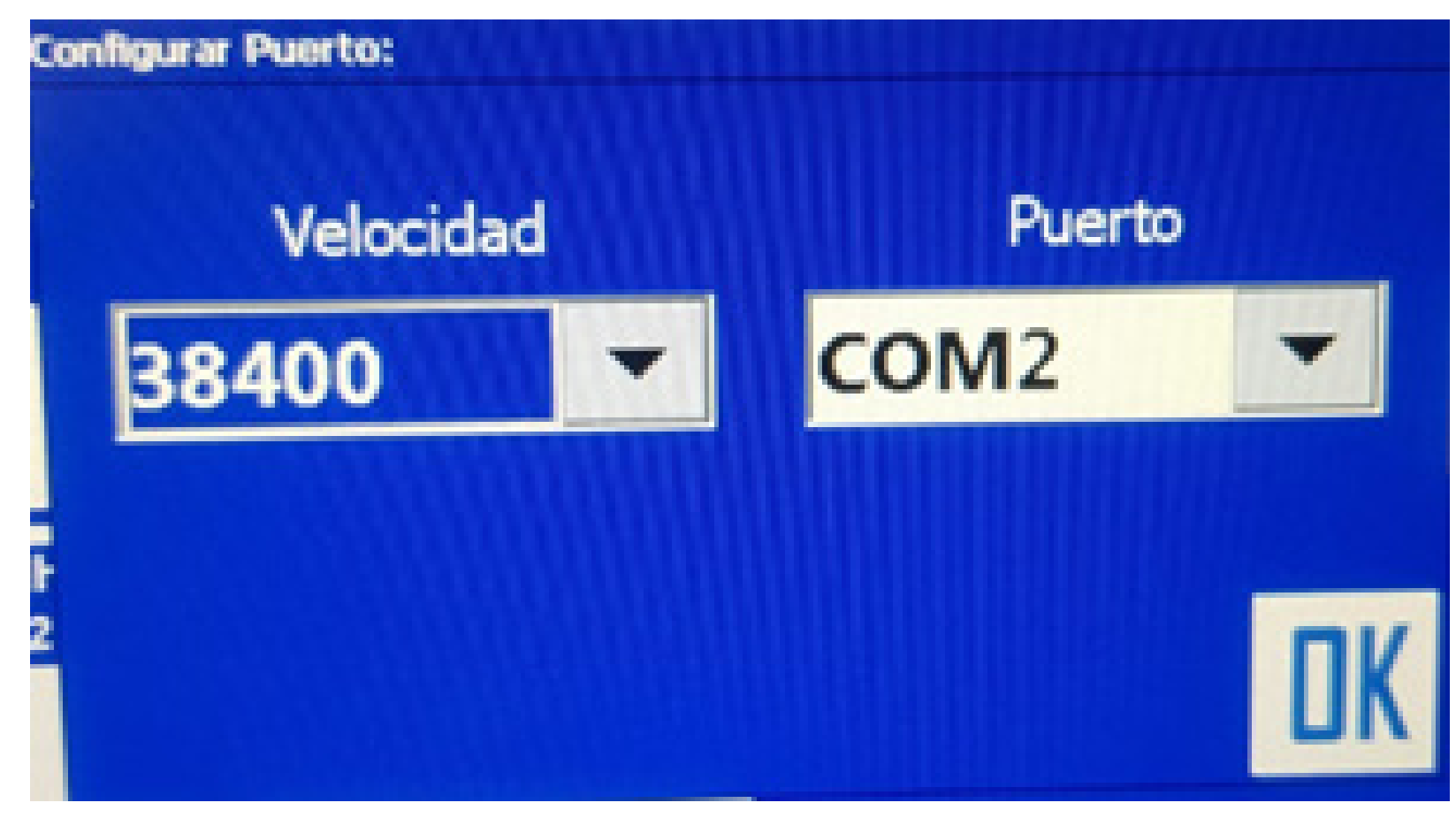

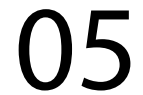

#### Passo 8: Acesse Configuração Porta Módulo

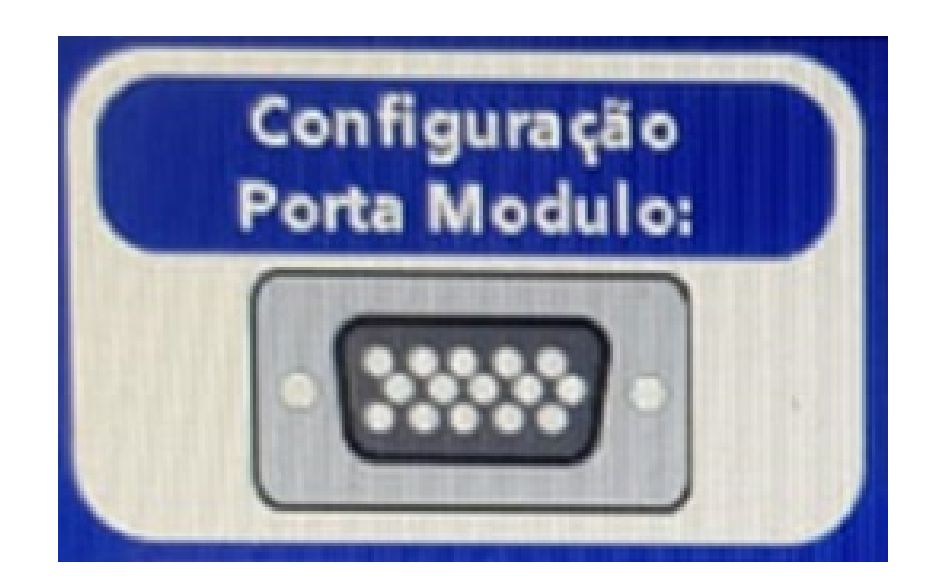

# verificar se está COM 3 e Velocidade 19200:

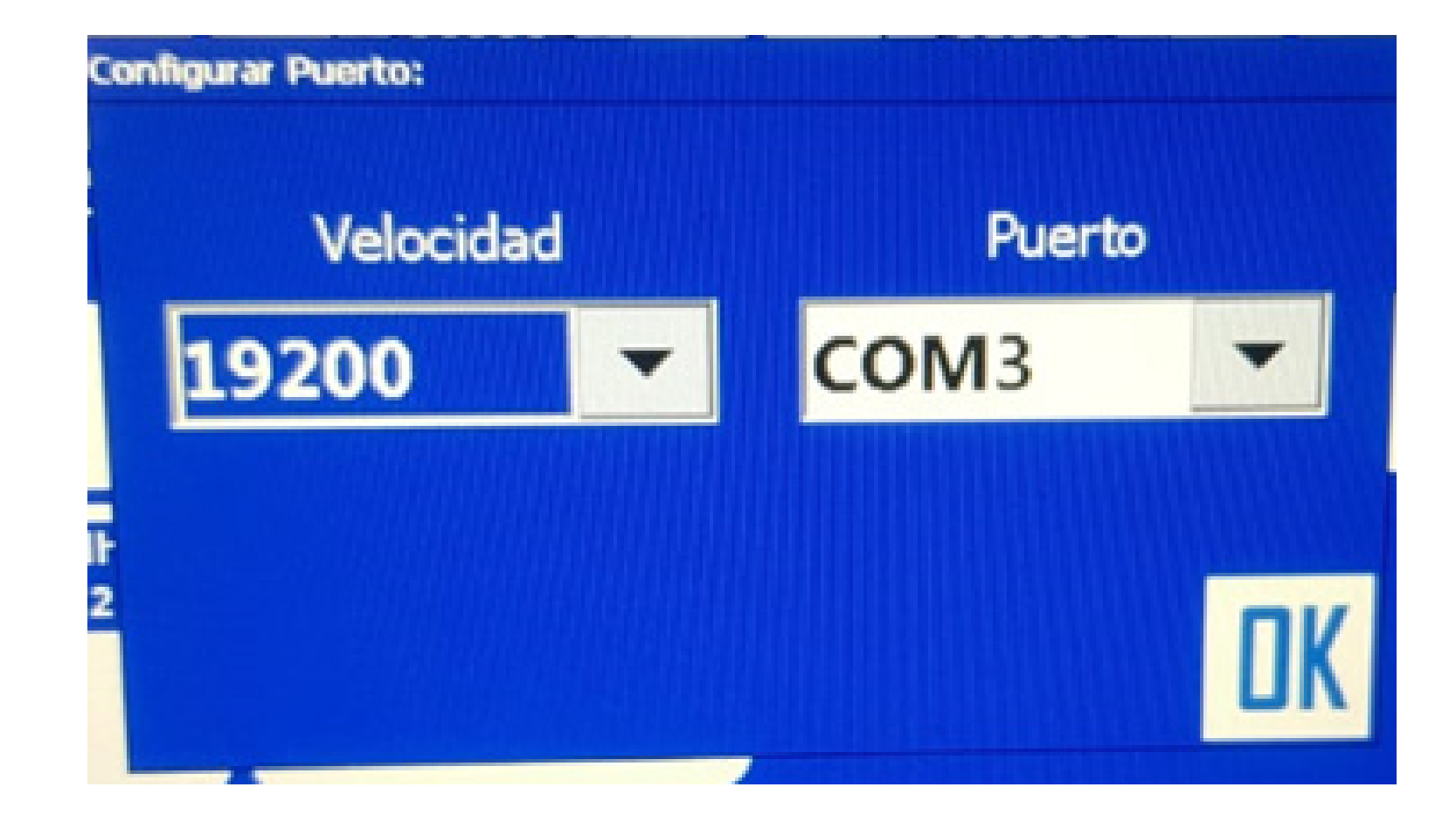

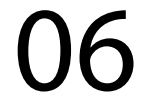

#### Passo 9: Verificar se as outras Portas MFR

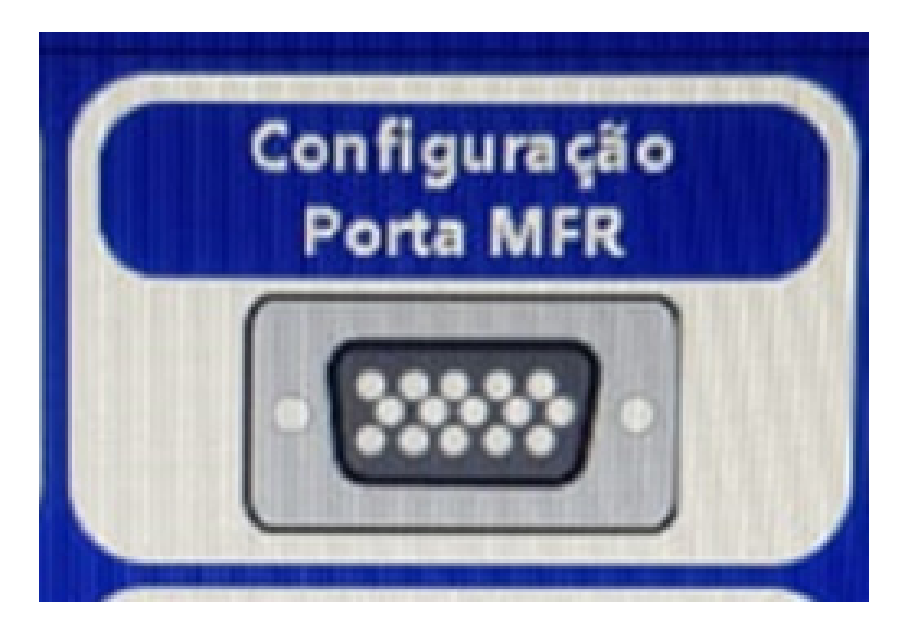

#### e verificar se está com COM 1 e Velocidad 19200

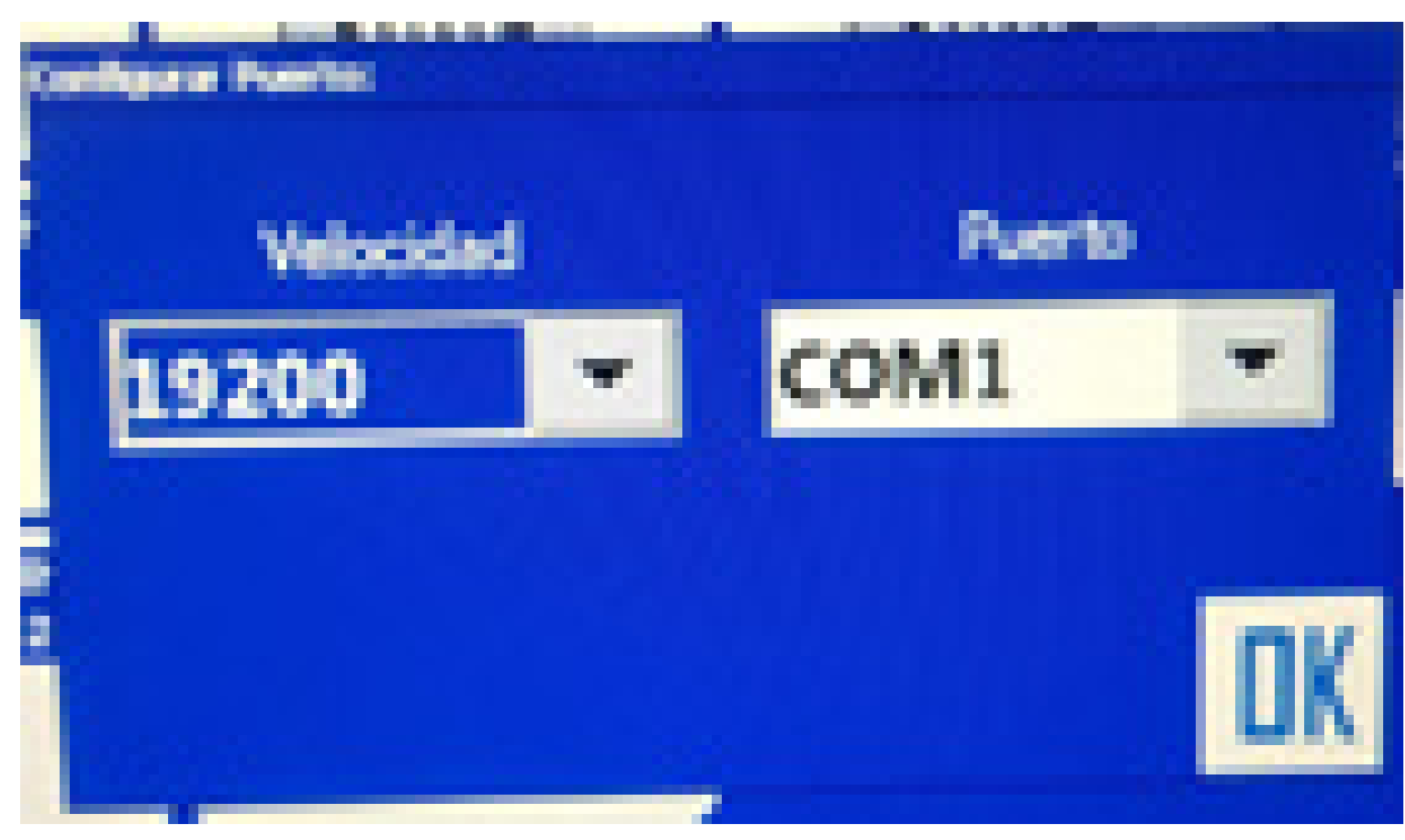

#### e Swichera

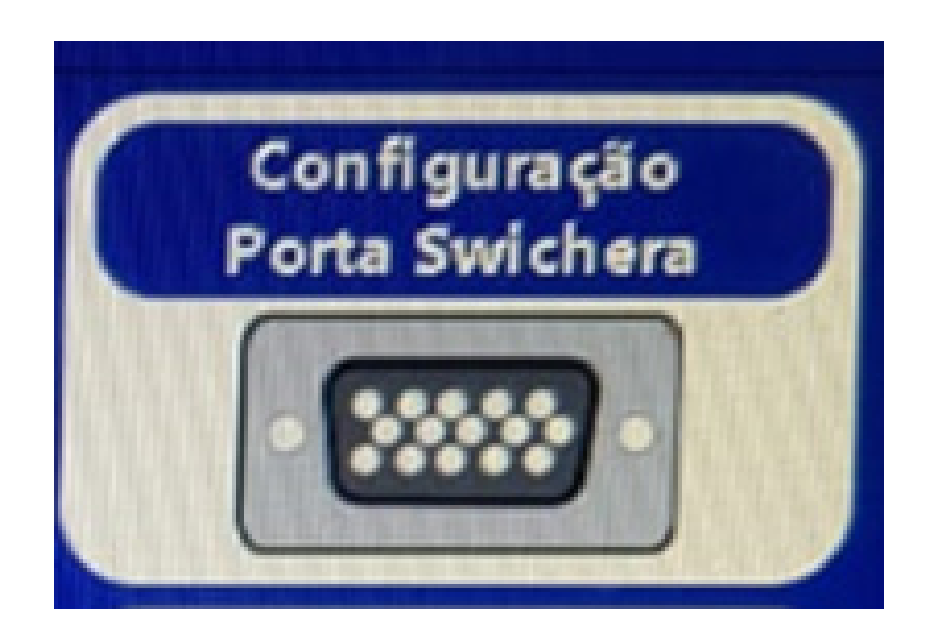

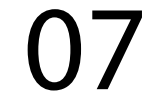

## está em Porta COM 1 e Velocidade 38400

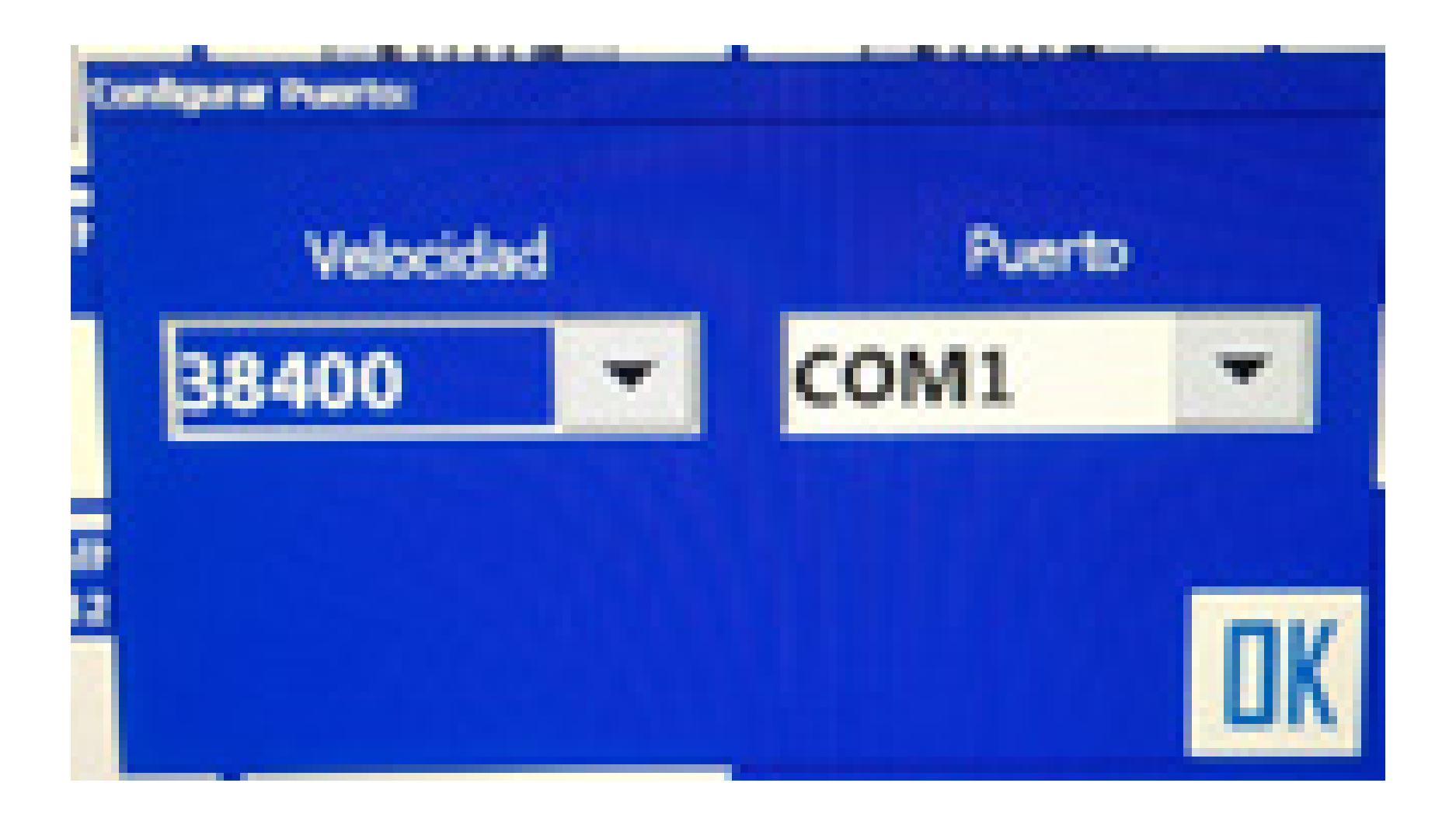

Pronto, o seu equipamento está configurado corretamente, verifique se o sinal de antena voltou e é só trabalhar.

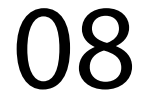